Guide pour l'installation de l'application AnyConnect pour les appareils Android

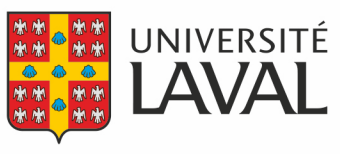

Direction des technologies de l'information

## Installation de l'application

Pour accéder aux systèmes nécessitant un accès sécurisé avec votre appareil Android, vous devez installer l'application AnyConnect.

Pour ce faire, vous devez :

- 1. Télécharger et installer l'application <u>AnyConnect</u> disponible dans Google Play.
- 2. Une fois installée, ouvrir l'application.
- 3. Accepter les autorisations demandées.
- 4. Sélectionner Ajouter une nouvelle connexion.
- 5. Dans le champ Description, indiquer VPN ULAVAL
- 6. Dans le champ Adresse du serveur, indiquer vpncampus.ulaval.ca
- 7. Dans le champ Préférences avancées, ne rien modifier.
- 8. Cliquer sur **Terminé**.

## Connexion

Lorsque vous voudrez accéder aux systèmes nécessitant un accès sécurisé avec votre appareil Android, vous devrez vous connecter avec Cisco AnyConnect. Pour cela, il faut:

- 1. Lancer l'application AnyConnect.
- 2. S'assurer que le nom de la connexion VPN est inscrit dans le champ *Connexion*.
- 3. Cliquer sur l'interrupteur Fermé/Ouvert afin d'ouvrir la connexion sécurisée via VPN.
- 4. Dans le champ *Nom d'utilisateur*, saisir votre **IDUL**.
- 5. Dans le champ *Mot de passe*, saisir votre **mot de passe** habituel (NIP).
- 6. Cliquer sur **Se connecter**.

Vous pouvez confirmer la connexion sécurisée via VPN par la présence d'une icône VPN dans la barre du haut.

## Déconnexion

Lorsque la connexion sécurisée par l'entremise du VPN n'est plus nécessaire, veuillez vous déconnecter. Ceci permettra de libérer une connexion pour un autre utilisateur. Pour ce faire, vous devez :

- 1. Lancer l'application AnyConnect.
- 2. Cliquer sur l'interrupteur Fermé/Ouvert afin de fermer la connexion sécurisée par l'entremise du VPN.